Lifesize Icon 400

# 操作手冊

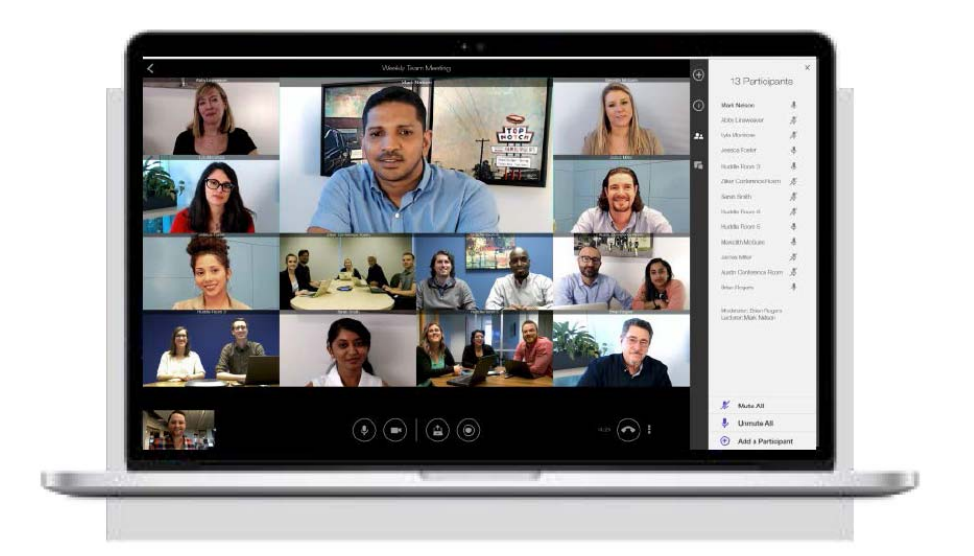

國立成功大學 總務處事務組 製作

管理人:林季緯 50551

2019.4.9

# Lifesize Icon 400 操作手冊目錄

| ICON 主機   | List                | . 2 |
|-----------|---------------------|-----|
|           | 雲端規格                | . 2 |
|           | 配置表                 | . 2 |
| ICON 400  | 主機                  | . 3 |
|           | 硬體接線                | . 3 |
|           | 開關機                 | . 4 |
|           | IP 設定               | . 5 |
|           | 主機設定                | . 7 |
|           | 撥號連線                | . 9 |
|           | 攝影機操作               | . 9 |
|           | 投影                  | 10  |
|           | 主控台快速操作             | 11  |
| ICON App( | 訪客用)                | 12  |
|           | iOS                 | 12  |
|           | Android             | 14  |
|           | 電腦設備(Laptop/PC/Mac) | 16  |

# ICON 主機 List

# ◇ 雲端規格

- 1. 含 20 個帳號,可各自召開 40 人的即時會議
- 2. 含 20 間虛擬會議室,可各自召開 40 人的會議
- 3. 含訪客功能(Guest 視訊 APP 登入)
- 4. 支援 PC/NB/手機/平板/硬體視訊設備及電話)

### ◆ 配置表

| 會議室位置           | 雲端會議室名稱 | 機型      |
|-----------------|---------|---------|
| 創新教學工坊(雲平東棟 5F) | 雲平多功能教室 |         |
| 技轉育成中心          | 技轉育成中心  | Icon600 |
| 土木系             | 土環學群    |         |
| 新園              | 新園      |         |
| 雲平西棟六樓會議室       | 雲平4樓會議室 |         |
| 大成館             | 大成館     | Icon400 |
| 臺北辦公室           | 臺北辦公室   | 1001400 |
| 歷史文物館           | 歷史文物館   |         |
| 雲平第三、四、六會議室     | 雲平會議室   |         |

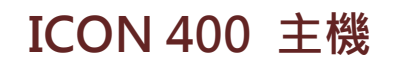

◇ 硬體接線

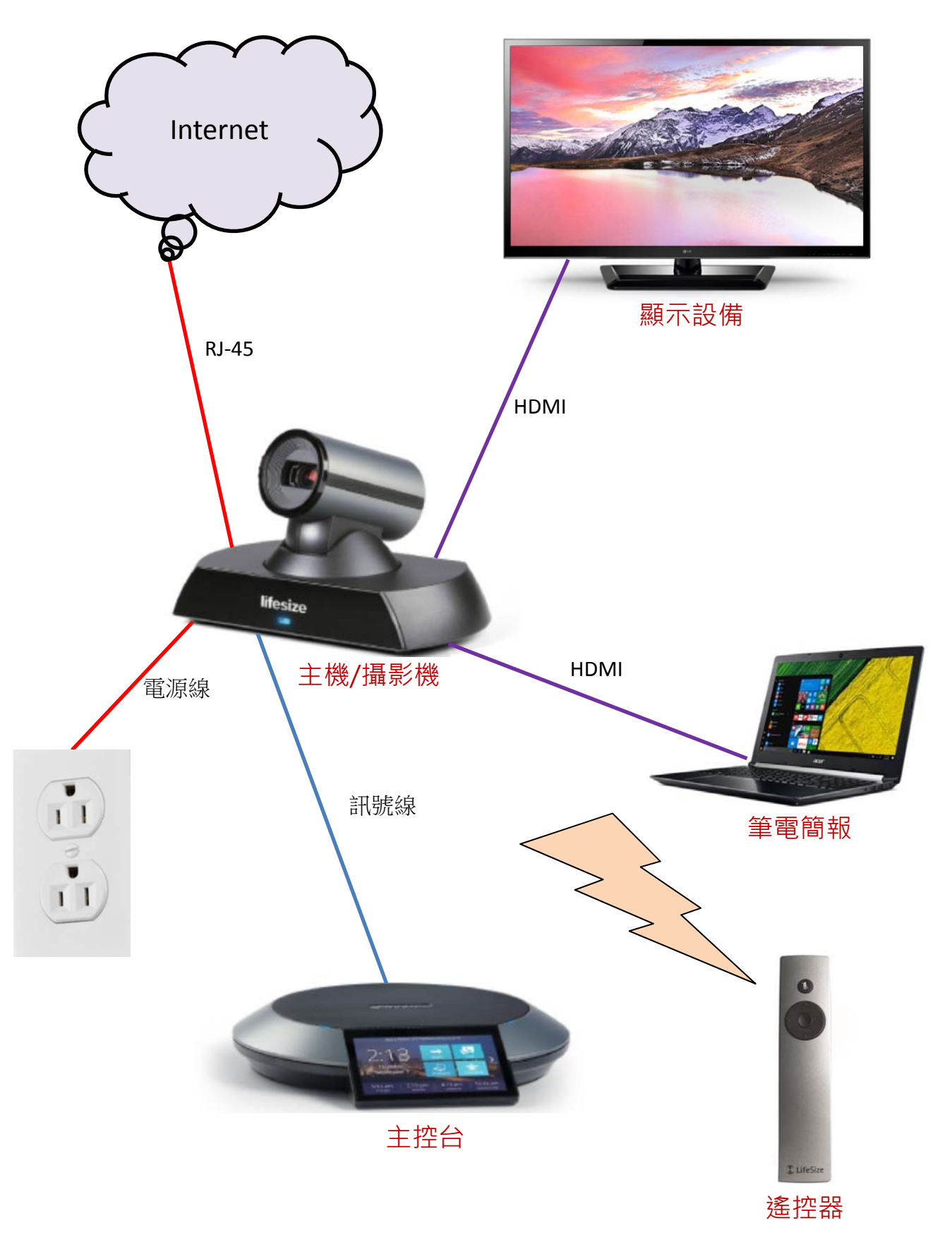

# ◆ 開關機

1.開機:

(1)打開顯示器 (電視或投影機等),且顯示器輸入來源正確。

(2)打開視訊會議及其他所使用設備電源 (如: 實物投影機、DVD 放映機、擴大機等)。

(3)將視訊設備電源接上。

註:Lifesize設備沒有電源開闢,只要將電源接上,視訊設備將會自行開機;同理,如要關 閉視訊設備,只要將電源移除即可。

(4)開機後,顯示器顯示畫面如下圖所示:

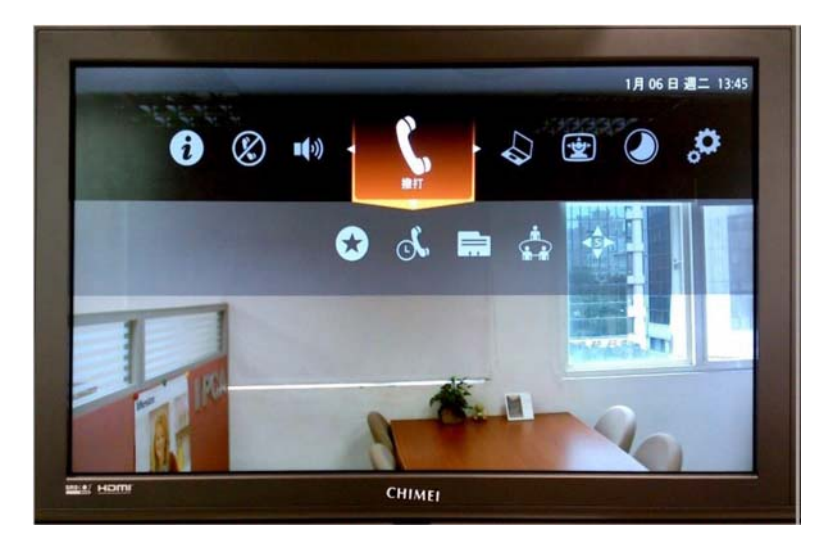

2. 關機:結束所有通話,將電源移除即可。

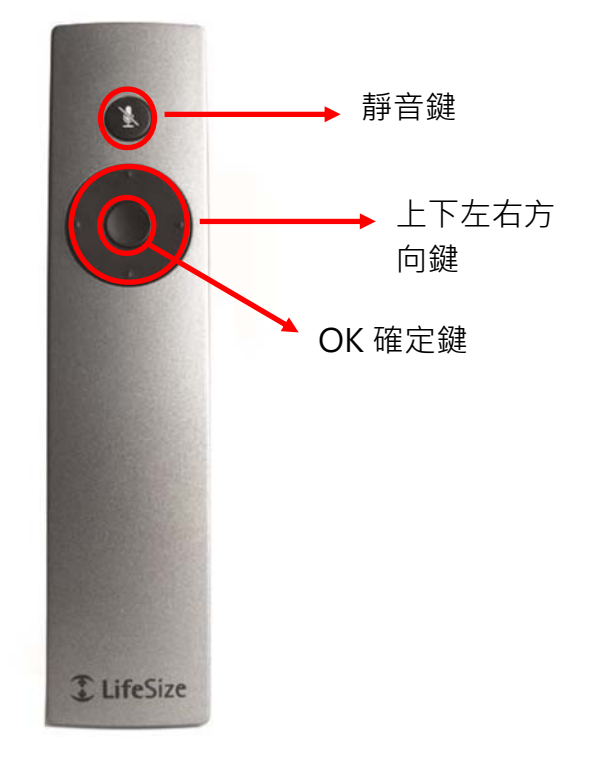

# ♦ IP 設定

1.使用遙控器,選取主畫面「系統」,按往下鍵。

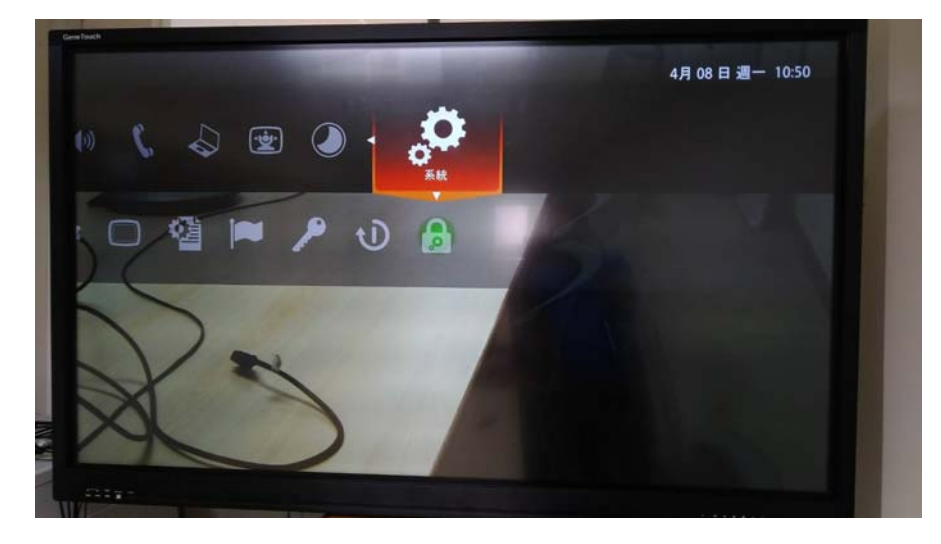

2. 選取管理員,並進入。

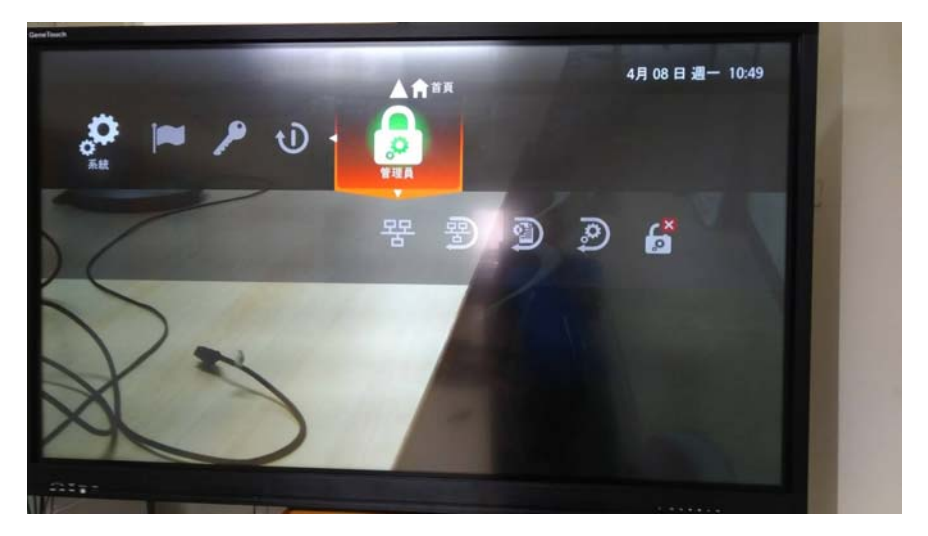

3.使用遙控器輸入密碼代號「1234」,並登入。

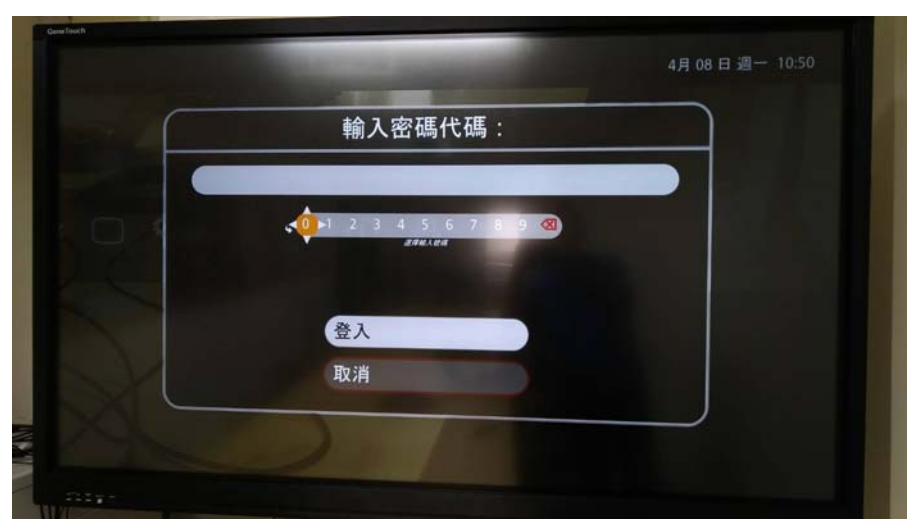

|      | No. of Concession, Name    | 4月 08 白 週一 10:51 |
|------|----------------------------|------------------|
|      | 輸入密碼代碼:                    |                  |
|      | ••••                       |                  |
| 101  | 0 1 2 3 4 5 6 7 9 3        |                  |
| 2 C  | A DESCRIPTION OF THE OWNER |                  |
|      | 登入                         |                  |
| DYL. | 取消                         |                  |
| X    |                            |                  |
|      |                            |                  |

4.使用遙控器上下左右方向鍵輸入 ip、網路遮罩、預設閘道及 DNS,並測試。

|                   | 뫔               | 9       | 9 👩 |
|-------------------|-----------------|---------|-----|
| 建筑状态 已建成          | 網路              | aux Baa |     |
| DHCP              | 關閉              |         |     |
| IP Address        | 140.116.213.50  | 選擇編輯    |     |
| Netmask           | 255.255.255.192 |         |     |
| Default Gateway   | 140.116.213.1   |         |     |
| Static DNS Server | 8.8.8           |         | 1   |
|                   | Save changes    |         |     |
|                   | Cancel changes  |         |     |

5.完成設定。

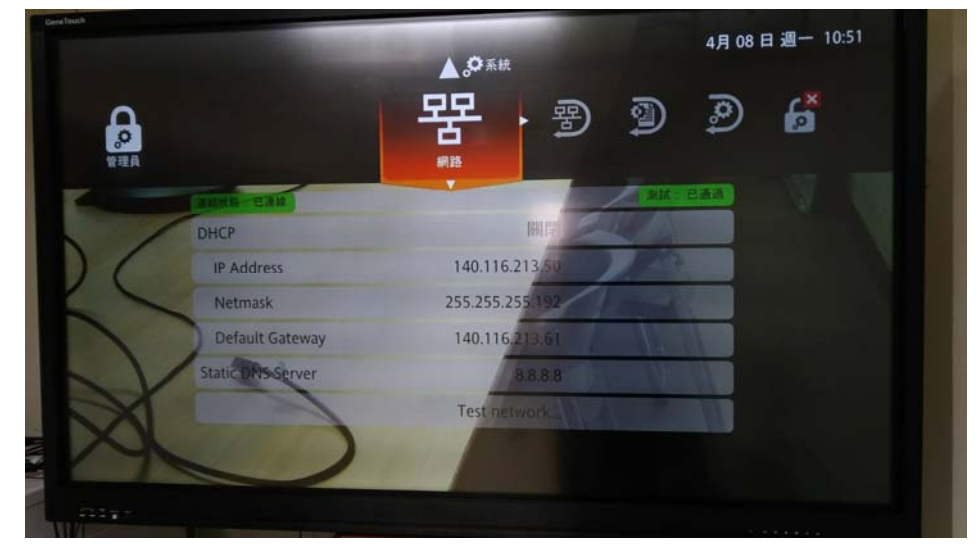

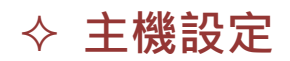

1.開啟瀏覽器輸入 <u>https://140.116.213.50</u>進入

| (6) (8 https://140.116.213.50/                                                                                                    | - C R8.                                                                                                    | ₽ · 6 ☆                                                                                                    |
|----------------------------------------------------------------------------------------------------|----------------------------------------------------------------------------------------------------|----------------------------------------------------------------------------------------------------|
| 病站不安全 × 🚺                                                                                                    |                                                                                                    |                                                                                                    |
| ) 編輯(E) 地間(V) 把印册堂(A) 工具(T) 把时(H)                                                                                                    | A . N . I                                                                                                    | · #80. *****                                                                                                    |
|                                                                                                    |                                                                                                    |                                                                                                    |
|                                                                                                    |                                                                                                    |                                                                                                    |
| 此细让不安全                                                                                                    |                                                                                                    |                                                                                                    |
| 此詞如小女王                                                                                                    |                                                                                                    |                                                                                                    |
| 這可能表示某人正嘗試欺騙您或竊取您傳送到伺服器的任何資                                                                                                    | x訊·您應該立即關閉此網站·                                                                                                    |                                                                                                    |
| > 關閉此索引機範                                                                                                    |                                                                                                    |                                                                                                    |
| ◎ 其他資訊                                                                                                    |                                                                                                    |                                                                                                    |
|                                                                                                    |                                                                                                    |                                                                                                    |
|                                                                                                    |                                                                                                    |                                                                                                    |
|                                                                                                    |                                                                                                    |                                                                                                    |
|                                                                                                    |                                                                                                    |                                                                                                    |
|                                                                                                    |                                                                                                    |                                                                                                    |
|                                                                                                    |                                                                                                    |                                                                                                    |
| A H 🖿 🔒 🤮 🛥 📑 🤗                                                                                                    | Programs * gA 🔨 📼                                                                                                    | 橋 な 🎤 📰 〇 🗊 上平 1055<br>2019年間                                                                                                    |
|                                                                                                    |                                                                                                    |                                                                                                    |
| → 點註                                                                                                    | 選其他資訊                                                                                                    |                                                                                                    |
| → 黑占赵                                                                                                    | 選其他資訊                                                                                                    | - a x                                                                                                    |
| ● 黑白过                                                                                                    | 選其他資訊<br>- c) ==-                                                                                                    | - 8 ×<br>户• 向古回 5                                                                                                    |
| ● 新聞                                                                                                    | 選其他資訊<br>- C ===                                                                                                    | - 0 ×<br>₽•] ⊜ ģ @ ₫                                                                                                    |
| → 黑白龙<br>S LERLY #2011621150<br>S LERLY #20<br>TR() HR() HR() RE(R() LR() RR()                                                                                                    | 選其他資訊                                                                                                    | × ۵ -<br>۵ ۵ ۵ - ۹<br>۹ ۵ ۵ - ۹۸۳ - ۱۹۳۶ - ۱۹۳۶ -                                                                                                    |
| → 黑白龙<br>■ caller Factor # 10<br>■ caller Factor # 10<br>■ caller Fact                                                                                                    | 些其他資訊                                                                                                    | - 6 ×<br>                                                                                                    |
| → 黑白龙<br>■ catal Fage * 10<br>■ catal Fage * 10<br>■ ca                                                                                                    | 些其他資訊                                                                                                    | - по- с ×<br>                                                                                                    |
| → 點記                                                                                                    | 選其他資訊<br>- c) ==-<br>                                                                                                    | - 0 ×<br>2 • 0 0 0 0 0                                                                                                    |
| → 照比認   ● Impun/140116211300   ■ EXEMPTED   ■ EXEMPTED    ■ EXEMPTED   ■ EXEMPTED    ■ EXEMPTED    ■ EXEMPTED    ■ EXEMPTED    ■ EXEMPTED    ■ EXEMPTED      ■ EXEMPTED      ■ EXEMPTED      ■ EXEMPTED      ■ EXEMPTED <td>選其他資訊<br/>- ℃ ==<br/>&amp; • □ - ≅ *</td> <td>- а х<br/>9 - Сойо, тио, 9-</td>                                                                                                    | 選其他資訊<br>- ℃ ==<br>& • □ - ≅ *                                                                                                    | - а х<br>9 - Сойо, тио, 9-                                                                                                    |
| → 黑白瓷 ● Impur(/#40114.213.50) ● Impur(/#40114.213.50)                                                                                                    | 選其他資訊                                                                                                    | - 0 ×<br>- 0 ☆ 0 €                                                                                                    |
| ● ■ ■ ■ ■ ■ ■ ■ ■ ■ ■ ■ ■ ■ ■ ■ ■ ■ ■ ■                                                                                                    | 選其他資訊<br>→ c) ===-<br>>→ □ → ☞ ●<br>will - 信律時立即開発此網路→                                                                                                    | - 0 ×<br>₽-) ☆☆©<br>• ###9• #\$100 • ₽•                                                                                                    |
| ● 第四回/14/11/2/13/20<br>● 正相定等定 ★③<br>第四回: ##(0) ##(0) ##2/# 2/4 (2 # 10) ##(0)<br>##(0) ##(0) ##2/# 2/4 (2 # 10) ##(0)<br>##(0) ##(0) ##2/# 2/4 (2 # 10)<br>##(0) ##(0) ##2/# 2/4 (2 # 10)<br>##(0) ##(0) ##2/# 2/4 (2 # 10)<br>##(0) ##(0) ##2/# 2/4 (2 # 10)<br>##(0) ##(0) ##2/# 2/4 (2 # 10)<br>##(0) ##(0) ##(0) ##2/# 2/4 (2 # 10)<br>##(0) ##(0) ##(0) ##2/# 2/4 (2 # 10)<br>##(0) ##(0) ##(0) ##2/# 2/4 (2 # 10)<br>##(0) ##(0) ##(0) ##2/# 2/4 (2 # 10)<br>##(0) ##(0) ##(0) ##2/# 2/4 (2 # 10)<br>##(0) ##(0) ##(0) ##2/# 2/4 (2 # 10)<br>##(0) ##(0) ##(0) ##2/# 2/4 (2 # 10)<br>##(0) ##(0) ##(0) ##2/# 2/4 (2 # 10)<br>##(0) ##(0) ##(0) ##(0) ##(0) ##(0) ##(0) ##(0)<br>##(0) ##(0) ##(0) ##(0) ##(0) ##(0) ##(0)<br>##(0) ##(0) ##(0) ##(0) ##(0) ##(0) ##(0)<br>##(0) ##(0) ##(0) ##(0) ##(0) ##(0) ##(0)<br>##(0) ##(0) ##(0) ##(0) ##(0) ##(0) ##(0)<br>##(0) ##(0) ##(0) ##(0) ##(0) ##(0) ##(0) ##(0)<br>##(0) ##(0) ##(0) ##(0) ##(0) ##(0) ##(0)<br>##(0) ##(0) ##(0) ##(0) ##(0) ##(0) ##(0)<br>##(0) ##(0) ##(0                                                                                                    | 選其他資訊<br>- C ( ##-<br>な・C - ##-<br>な・C - ##-<br>な・C - ##-                                                                                                    | × ۵ × ۹<br>• ۹۳۵۰ - ۱۹۵۵ - ۱۹۵۵ - ۹                                                                                                    |
| ★ 無比較 ★ ● ● ● ● ● ● ● ● ● ● ● ● ● ● ● ● ● ● ●                                                                                                    | 選其他資訊<br>- ○ ( ==-<br>> - ○ ( ==-<br>> - ○ = =<br>> - ○ = =<br>> - ○ = =<br>> - ○ = =<br>> - ○ = =<br>> - ○ = =<br>> - ○ = =<br>> - ○ = =<br>= - ○ = =<br>= - ○ = ○ = ○ = =<br>= - ○ = ○ = ○ = ○ = ○ = ○ = ○ = ○ = ○ =                                                                                                    | - 0 ×<br>P-) (2 2 0 0<br>• ARA)• EXE(0 • IA(0 • 0)•                                                                                                    |
| ★ 無比較 ★ 第二次 (14.211.3.50) ★ 第二次 (14.211.3.50) ★ 第                                                                                                    | 選其他資訊<br>- 0 ma.<br>な・回・回 *<br>4頃・包書誌立即展開出網站・<br>編不同・                                                                                                    | - 0 ×<br>- 0 (0 (0 (0 (0 (0 (0 (0 (0 (0 (0 (0 (0 (                                                                                                    |
| ● 第日のようまた。<br>● 第日のようには、「「「」」」」<br>● 第日のために、「」」」<br>● 第日のために、「」」<br>● 第日のために、「」」<br>● 第日のために、「」<br>● 第日のために、<br>● 第日のために、<br>● 第日のために、<br>● 第日のために、<br>● 第日のために、<br>● 第一のために、<br>● 第一のために、                                                                                                    | 選其他資訊<br>- c) ==-<br>な・ロ・マ =<br>A(- C) ==-<br>A(- C) ==-<br>A(- C) = | - 0 ×<br>- 9-) (с) (с) (с) (с) (с) (с) (с) (с) (с) (с                                                                                                    |
| ► 黑白色<br>● 「「「「「「」」」」」」」<br>● 「「」」」」」」<br>● 「」」」」<br>● 「」」」」<br>● 「」」」<br>● 「」」<br>● 「」」」<br>● 「」」<br>● 「」」<br>● 「」」<br>● 「」」<br>● 「」」」<br>● 「」」<br>● 「」」<br>● 「」」<br>● 「」」<br>● 「」」<br>● 「」」<br>● 「」」<br>● 「」」<br>● 「」」<br>● 「」」<br>● 「」」<br>● 「」」<br>● 「」」<br>● 「」」<br>● 「」」<br>● 「」」<br>● 「」」<br>● 「」」<br>● 「」」<br>● 「」」<br>● 「」」<br>● 「」」<br>● 「」」<br>● 「」」<br>● 「」」<br>● 「」」<br>● 「」」<br>● 「」」<br>● 「」」<br>● 「」」<br>● 「」<br>● 「」」<br>● 「」」<br>● 「」」<br>● 「」<br>● 「」<br>● 「」<br>● 「」<br>● 「」<br>● 「」<br>● 「」<br>● 「」<br>● 「」<br>● 「」」<br>● 「」」<br>● 「」」<br>● 「」」<br>● 「」<br>● 「」」<br>● 「」<br>● 「」」<br>● 「」」<br>● 「」」<br>● 「」」<br>● 「」」<br>● 「」」<br>● 「」<br>● 「」<br>● 「」」<br>● 「」」<br>● 「」」<br>● 「」」<br>● 「」」<br>● 「」」<br>● 「」」<br>● 「」」<br>● 「」」<br>● 「」」<br>● 「」」<br>● 「」」<br>● 「」」<br>● 「」<br>● 「」<br>● 「」」<br>● 「」<br>● 「」」<br>● 「」」<br>● 「」」<br>● 「」<br>● 「」<br>● 「」」<br>● 「」」<br>● 「」」<br>● 「」<br>● 「」<br>● 「」」<br>● 「」」<br>● 「」」<br>● 「」」<br>● 「」」<br>● 「」<br>● 「」」<br>● 「」<br>● 「」」<br>● 「」」<br>● 「」」<br>● 「」<br>● 「」<br>● 「」<br>● 「」<br>● 「」<br>● 「」<br>● 「」<br>● 「」<br>● 「」 | 選其他資訊<br>- ℃ ===<br>5. ℃ = == =<br>5. ℃ = = =<br>5. ℃ = = =<br>5. ℃ = = =<br>5. ℃ = = =<br>5. ℃ = = =<br>5. ℃ = = =<br>5. ℃ = = =<br>5. ℃ = = =<br>5. ℃ = = =<br>5. ℃ = = =<br>5. ℃ = = =<br>5. ℃ = = =<br>5. ℃ = = =<br>5. ℃ = = =<br>5. ℃ = = =<br>5. ℃ = = =<br>5. ♡ = = =<br>5. ♡ = = =<br>5. ♡ = = =<br>5. ♡ = = =<br>5. ♡ = = =<br>5. ♡ = = =<br>5. ♡ = =<br>5. ♡ = =<br>5                                                                                                    | - 8 ×<br>タ・ (前用の)・ 第2世(3)・ I用(0)・ ④・                                                                                                    |
| ★ 黑白松 ★ 三日本市場 ★ 三日本市場 ★ 三                                                                                                    | 選其他資訊<br>→ C ( ##-<br>魚 • C - @ #<br>編. @ ###立即開發此編8<br>                                                                                                    | - 5 ×                                                                                                    |
|                                                                                                    | 選其他資訊<br>・C = ##-<br>な・C = ##-<br>な・C = ##-<br>な・C = ##-<br>な・C = ##-<br>な・C = ##-<br>な・C = ##-<br>な・C = ##-<br>な・C = ##-<br>な・C = ##-<br>な・C = ##-<br>ないていたいたいたいたいたいたいたいたいたいたいたいたいたいたいたいたいたいたい                                                                                                    | - 5 ×<br>- 7 () () () ()<br>- 880) - 1800 ()<br>- 880) - 1800 ()<br>- 880) - 1800 ()<br>- 880 ()<br>- 880 () |

2.登入,帳號:admin,密碼:admin

| •                                       |                                                                                                    |         |                                                                                                    | - a ×                         |
|-----------------------------------------|----------------------------------------------------------------------------------------------------|---------|----------------------------------------------------------------------------------------------------|-------------------------------|
| (-) (-) (-) (-) (-) (-) (-) (-) (-) (-) |                                                                                                    | - O 504 | 第〇 田孝                                                                                                    | P· 向合@                        |
| 🖉 Lifesize® 🛛 🗙 🖸                       |                                                                                                    |         |                                                                                                    |                               |
| > 編集(F) 編輯(E) 他得(V) 我的最愛(A) 工具(7) 影明(H) |                                                                                                    |         | 2 23 24                                                                                                    |                               |
| (注)                                     |                                                                                                    |         | 🖉 • 🖾 • 🖻 🖷                                                                                                    | <ul> <li>         ·</li></ul> |
|                                         |                                                                                                    |         |                                                                                                    |                               |
|                                         |                                                                                                    |         |                                                                                                    |                               |
|                                         |                                                                                                    |         |                                                                                                    |                               |
|                                         |                                                                                                    |         |                                                                                                    |                               |
|                                         |                                                                                                    |         |                                                                                                    |                               |
|                                         | 08                                                                                                    |         |                                                                                                    |                               |
|                                         |                                                                                                    |         |                                                                                                    |                               |
|                                         | 使用表式稱                                                                                                    | admin   | ×                                                                                                    |                               |
|                                         | 8.8                                                                                                    |         |                                                                                                    |                               |
|                                         |                                                                                                    |         | 1020                                                                                                    |                               |
|                                         | 18.15                                                                                                    | 繁體中交    | *                                                                                                    |                               |
|                                         |                                                                                                    |         |                                                                                                    |                               |
|                                         |                                                                                                    | 28      |                                                                                                    |                               |
|                                         | L                                                                                                    |         |                                                                                                    |                               |
|                                         |                                                                                                    |         |                                                                                                    |                               |
|                                         |                                                                                                    |         |                                                                                                    |                               |
|                                         |                                                                                                    |         |                                                                                                    |                               |
|                                         |                                                                                                    |         |                                                                                                    |                               |
|                                         |                                                                                                    |         |                                                                                                    |                               |
| 🔳 o H 📄 🏦 🖨 📬 🖷                         | A A                                                                                                    |         | Programs at A                                                                                                    | tx _4 □ # □ ±+1056 □          |
|                                         | Contraction of the local division of the local division of the loc |         | A DECEMBER OF A DECEMBER OF A | 2019/4/8                      |

### 3. 進入主機設定

| Lifesize <sup>®</sup> Icon™ | 零平會議室<br>System Number: 140.116.213.50<br>15_8043_4.1.0 (2493) |   |         | 使用者: admin 登出 | 說明 |
|-----------------------------|----------------------------------------------------------------|---|---------|---------------|----|
| 通話管理器 喜好設定                  | 診斷 維護                                                          |   |         |               |    |
| ▶ 外觀                        |                                                                | ^ | ▶ 網路    |               | ^  |
| ▶ 反垃圾設定                     |                                                                |   | ▶ 密碼    |               |    |
| ▶ 前品                        |                                                                |   | ▶ 總制與串流 |               |    |
| ▶ 網話                        |                                                                | ~ | ▶ 安全性   |               | ~  |
|                             |                                                                |   |         |               |    |

#### # 2 H 🗮 🔒 🤂 🐋 🙍

Programs \* 🗚 ^ 🗈 🦟 4× 🖧 📖 🛿 💆 📩 💭

請依書籤選擇系統相關設定項目

### ◇ 撥號連線

選擇以下方法擇一撥號:

- 1. 我的最愛:選擇 \> ◇ , 在已建立之最愛清單中上下選取一個項目來撥號。
- 2. 最近撥號:選擇<sup>、></sup>。 在最近撥號清單中上下選取一個項目來撥號。
- 3. 通訊錄:選擇 <> 🖬 , 在已建立之通訊錄中上下選取一個聯絡人來撥號。
- 4. **會議室**:選擇 <sup>(</sup>> 🏟 · 在已建立的會議室中選取一個會議來撥號。
- 5. 撥號器:選擇<sup>、></sup>◆ →以手動方式輸入通話IP後按撥叫→即可通話。| 結束通話:

# 選擇 🍞 , 即可結束通話。

### ◆ 攝影機操作

1. 未連線時

要調整近端攝影機,請選擇 🖄 來設定攝影機。使用畫面上的說明來調整攝影機角度:

- a. 選擇 🌋 平移/傾斜:可上下左右移動。
- b. 選擇 🍳 縮放: 可拉近、拉遠。
- 2. 連線過程中

連線時·請選擇 🎐 來設定近端攝影機。若要控制遠端攝影機時·請選擇 🌋 來調整遠 端攝影機。

結束攝影機調整時,選擇 💇,即可結束。

# ◇ 投影

- 1. 先確認接線有連接且影像有輸出 (如筆記型電腦須將 VGA 線確實接上且影像有輸出) 。
- 2. 可於通話前或期間選擇 🕹 開始進行簡報投影。
- 3. 連線中可選擇配置方式:
  - a. 🔊 🗎 : 並排顯示投影輸入和來自遠端的視訊。
  - b. 🔊:僅顯示投影畫面。
  - c. 💼 :僅顯示遠端畫面。
- 4. 選擇 💊 按鈕以停止投影。

# ◇ 主控台快速操作

#### 撥打視訊通話 🕓

靜音人

①在主畫面,點選撥號Call圖示。

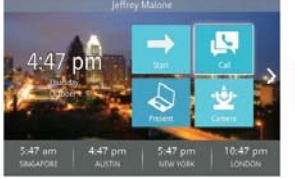

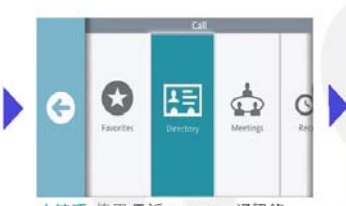

小技巧:使用最近Recents · 通訊錄 Directory 或是我的最愛Favorites 找到並 增加聯絡人。使用會議Meetings加入會 議。使用**鍵盤**直接撥號

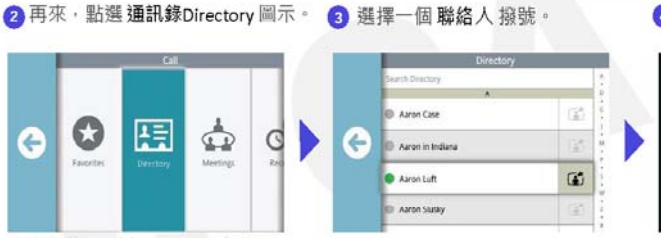

### 4 在這裡選擇 視訊撥號Dial as Video 或是語音撥號Dial as Voice

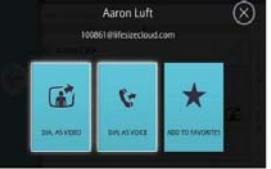

#### 調整音量 📦

在通話中,點選 音量Volume 圖示。 使以滑動方式來調整音量。

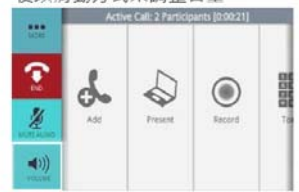

量Volume 圖示。

#### 開始投影 🔊

在通話中,點選投影Present 圖示。

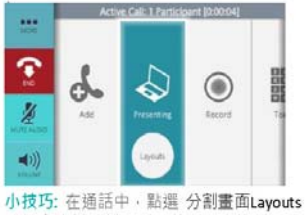

圖示來改變分割畫面。若要結束投影、只 需再按一次投影Presenting圖示 你知道嗎?不論是否在通話進行中·你都 可以分享螢幕畫面。

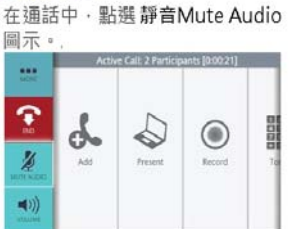

你知道嗎? Lifesize Phone HD 的燈在開 啟靜音時·會從藍色變成紅色。

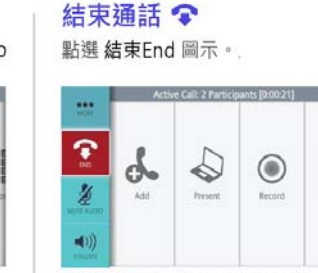

你知道嗎? 有很多方式可以結束通話。 可以掛斷自己或是其他通話者。

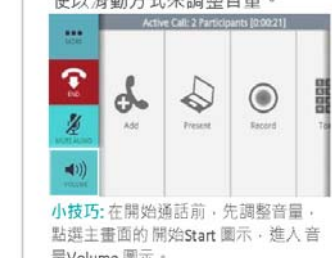

#### 關閉影像 🕜

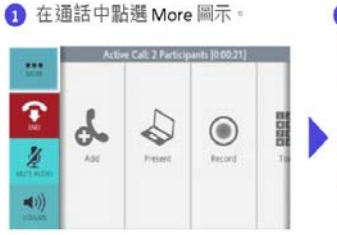

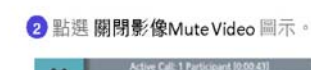

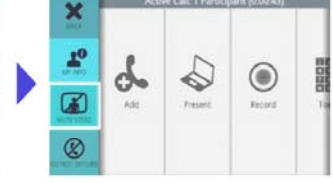

### 移動鏡頭 堂

1 在通話中·向左滑動·並點選 鏡頭Camera圖示。

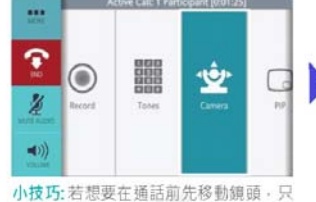

要在主畫面點選鏡頭 Camera 圖示就可 以了

#### ② 使用控制鍵重新定位/縮放鏡頭。

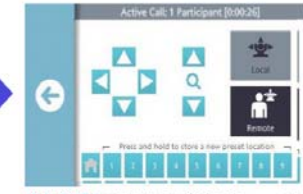

你知道嗎?可以藉由在預設列Presets按 住一個號碼來增加一個預設位置。 小技巧: 當你進行點對點通話時 · 你可 以移動遺端的鏡頭。只要選擇遺端 Remote 圆示就可以了。

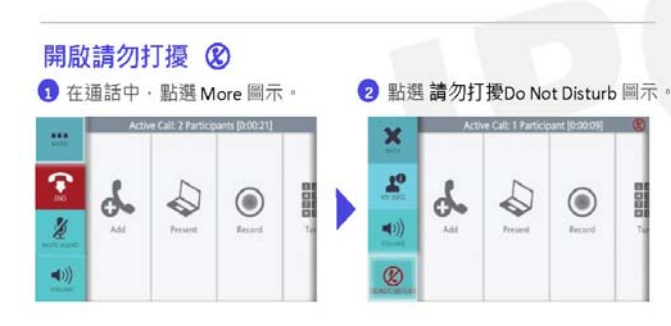

錄影 ○

1 在通話中,點選錄影Record 圖示。

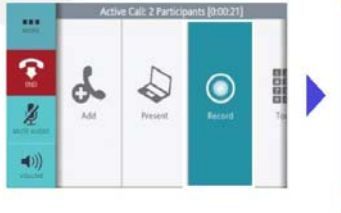

#### 2 選擇一個人來分享錄製的影片。

|   | Directory        |     |
|---|------------------|-----|
|   | Search Directory |     |
|   |                  |     |
|   | Aaron Case       | 6   |
| Θ | Aaron in Indiana | 160 |
|   | Aaron Luft       | 6   |
|   | Aaron Slusky     | -03 |

2: Lifesize Cloud Amplify 錄影功能需 額外邏購,並可錄製通話。

# 

1.進入 App Store →輸入 Keyword:Lifesize → 搜尋 App → 安裝 App

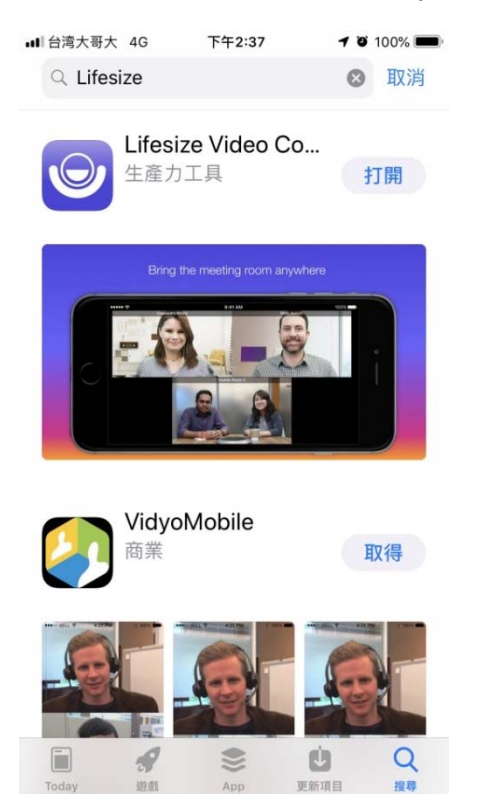

### 2.打開 App → 允許取用相機、麥克風等裝置

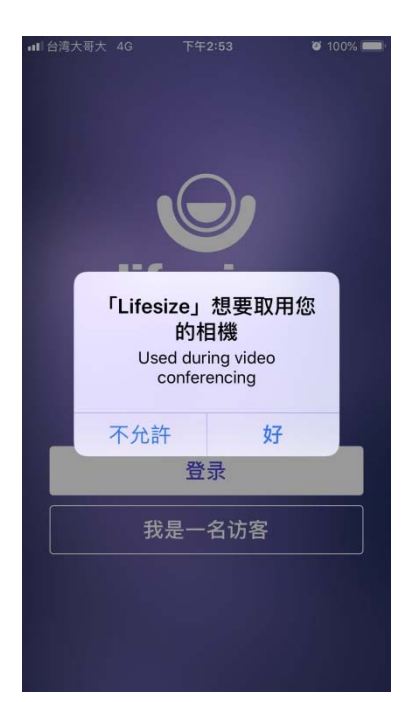

### 3.點選→我是一名訪客

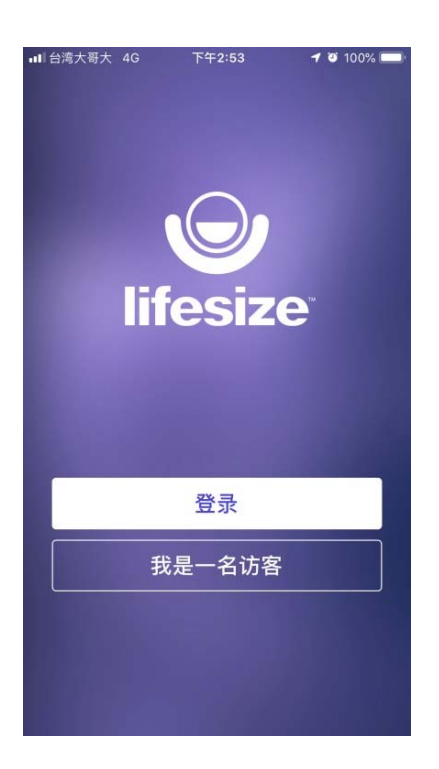

4.輸入您的姓名及雲端會議室號碼→按加入

| ull台湾大哥大 4G 下午3:08 थй 93% | D |
|---------------------------|---|
| Q                         |   |
| 欢迎来到 Lifesize             |   |
| 请输入您的姓名和<br>呼叫分机号。        |   |
| jun                       |   |
| 336333                    |   |
| 加入                        |   |
|                           |   |
| 我有一个账户                    |   |

### 5.進入會議模式

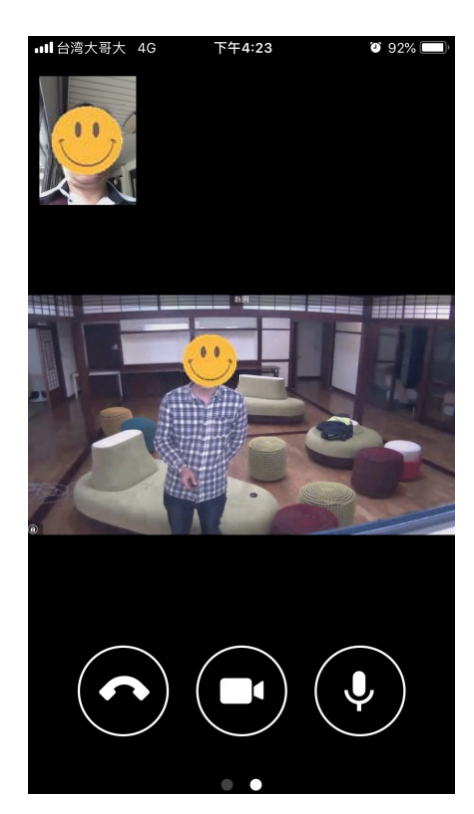

# ♦ Android

1. 進入 Google Play 商店 →輸入 Keyword:Lifesize → 搜尋 App → 安裝 App

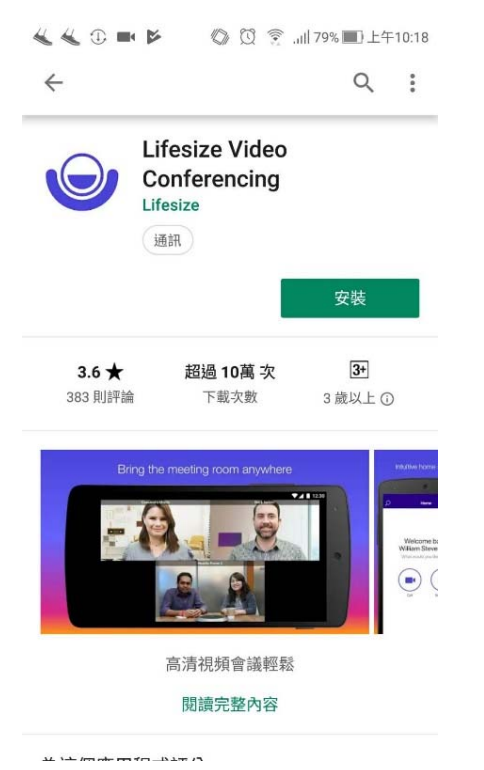

### 2.打開 App → 允許取用相機、麥克風等裝置

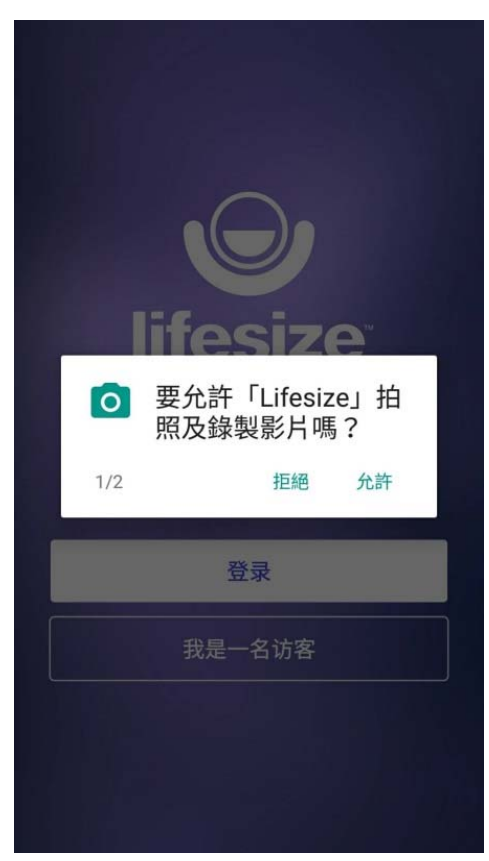

```
3.點選→我是一名訪客
```

| <b>O</b><br>lifesize |
|----------------------|
|                      |
| 登录                   |
| 我是一名访客               |
|                      |

4. 輸入您的姓名及雲端會議室號碼→按加入

| 交<br>欢迎来到 Lifesize |
|--------------------|
| 请输入您的姓名和<br>呼叫分机号。 |
| 林季緯                |
| 336333             |
| 加入                 |
|                    |
| 我有一个账户             |

5.進入會議模式

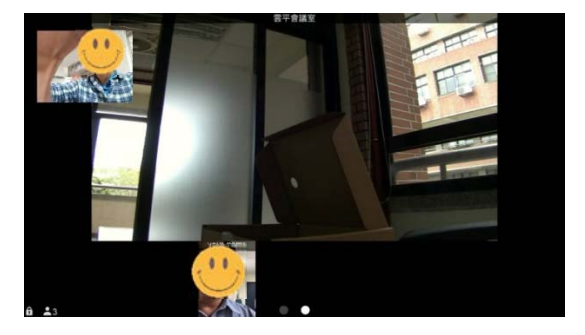

# ◆ 電腦設備(Laptop/PC/Mac)

1.開啟瀏覽器輸入https://call.lifesizecloud.com/download# 進入下載頁面後,根據作業系統選擇下載Lifesize Cloud Client 端應用程式。

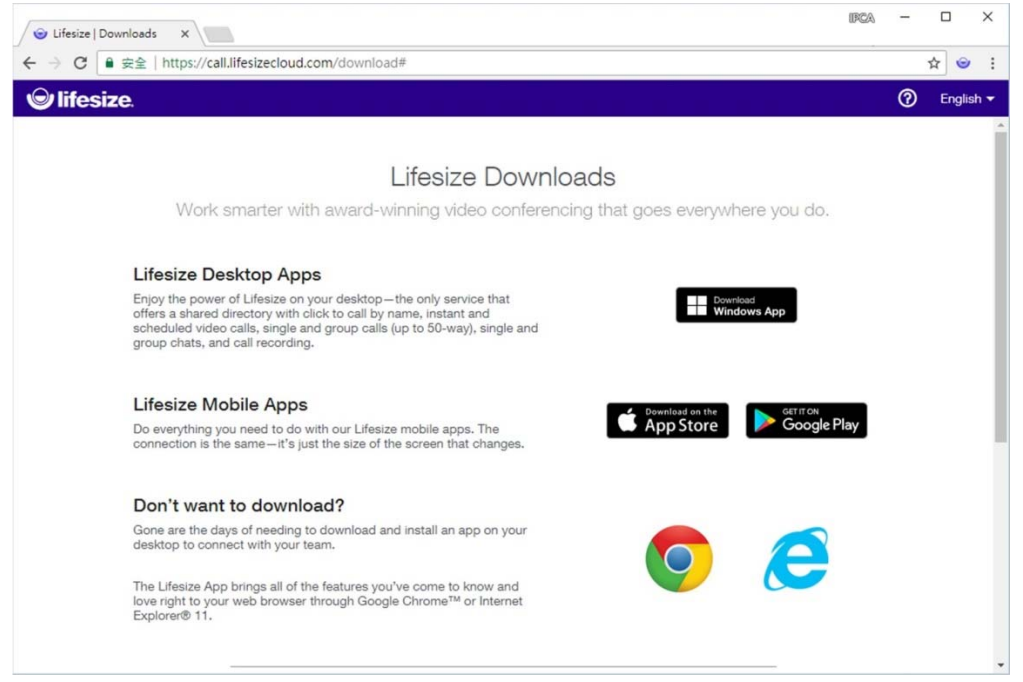

2. 應用程式開啟後,使用訪客進入,即可使用。

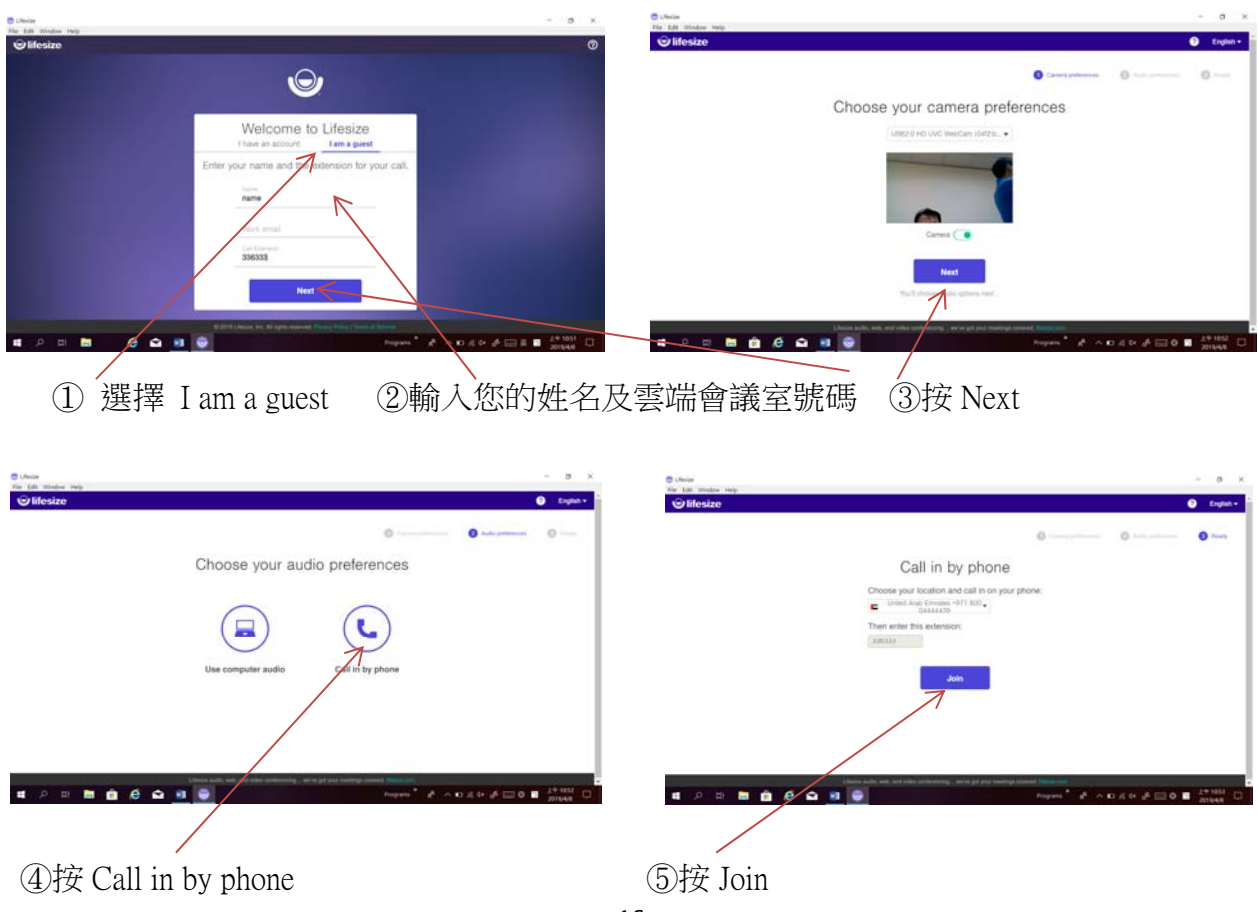

### 3. 登入後的畫面

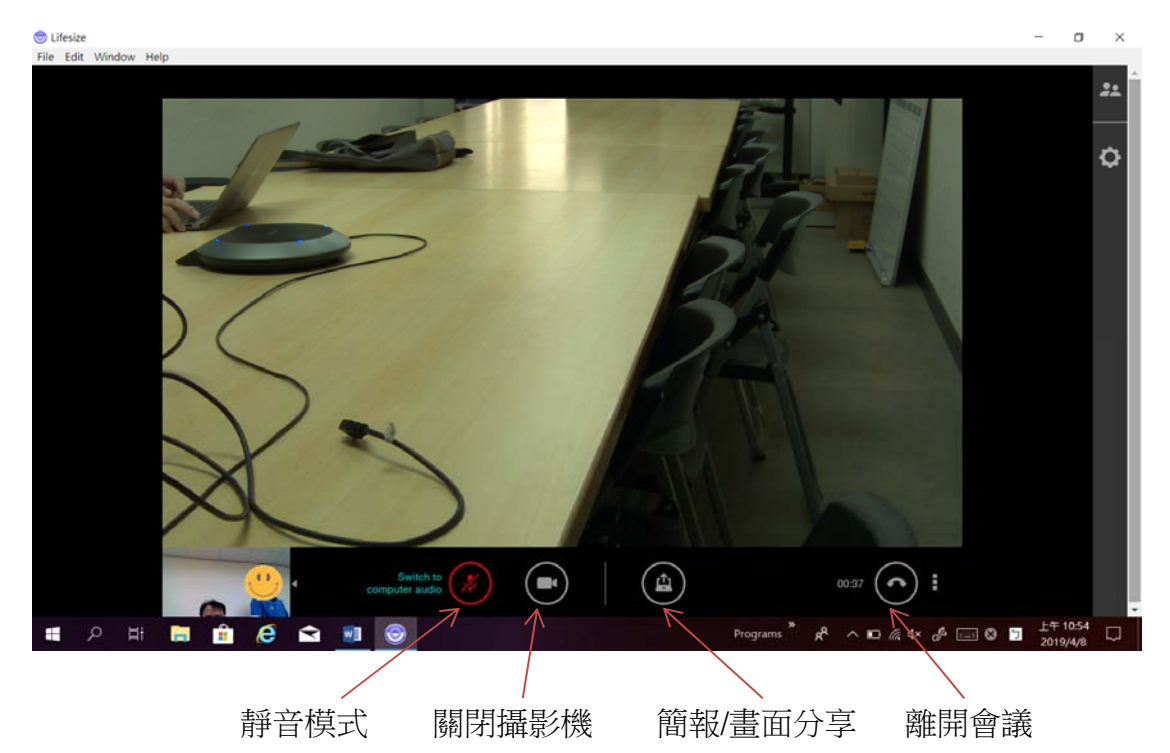